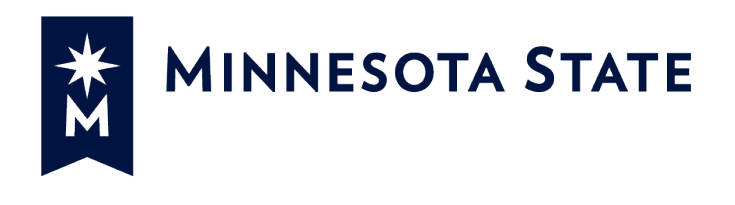

# Minnesota State Colleges and Universities

# **Payment Applications**

#### For more information contact System Office e-Builder Support

Cherie Coughlin <u>Cherie.coughlin@minnstate.edu</u> (651) 201-1586 Mailor Moua <u>Mailor.moua@minnstate.edu</u> (651)-201-1782

#### Website:

http://www.minnstate.edu/system/finance/facilities/design-construction/index.html

# Table of Contents

| Pay Application (PA) Process       | 3  |
|------------------------------------|----|
| Contractor create Pay Applications | 3  |
| Upload Documents                   | 7  |
| Project Manager Review (Actor: PM) | 9  |
| ISRS Hold Step                     | 10 |

### Pay Application (PA) Process

Process for routing Construction Payment Applications (including Final Payment)

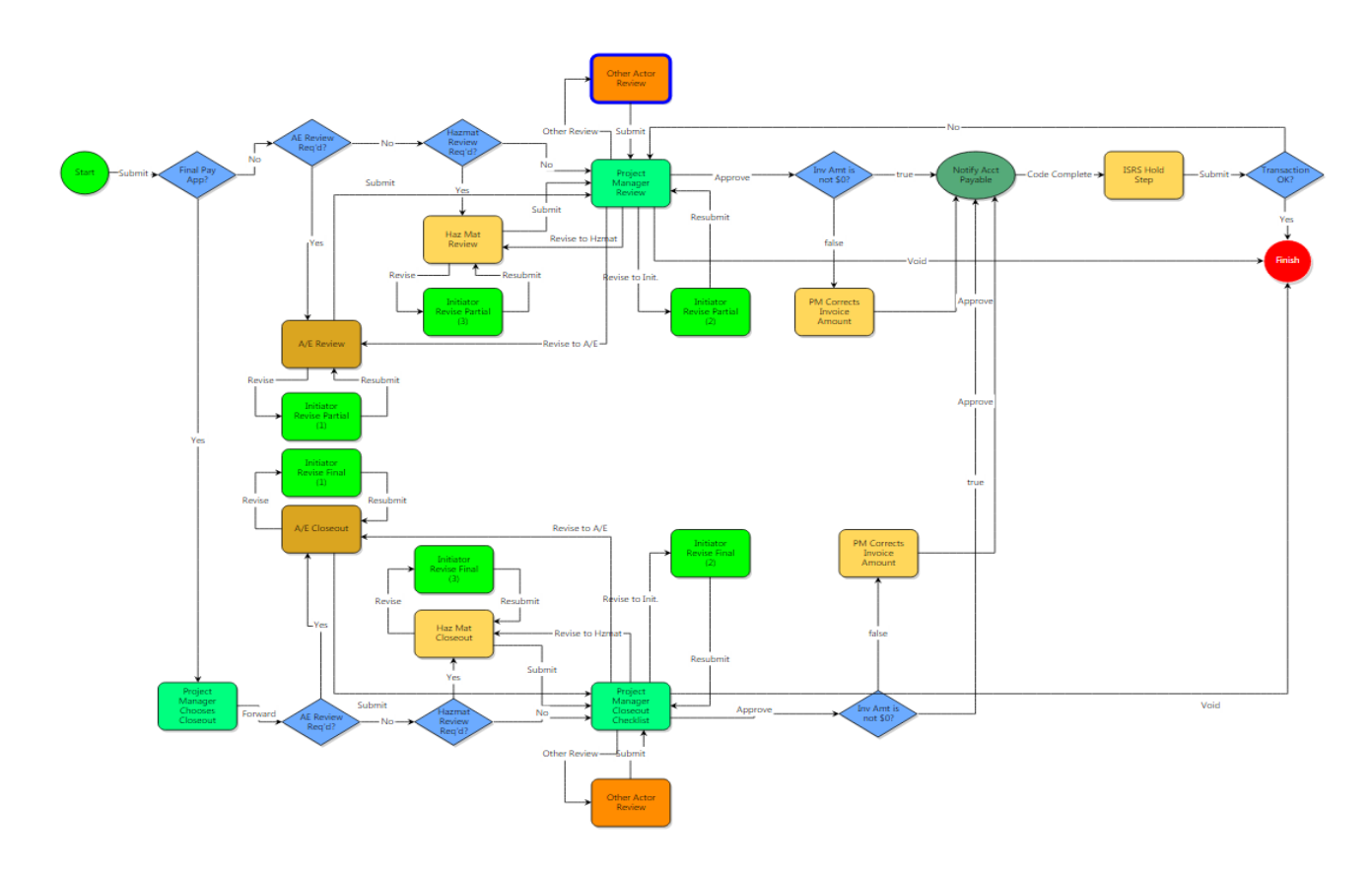

## **Contractor create Pay Applications**

1. Click the **Projects Tab** and select your project from the drop down box

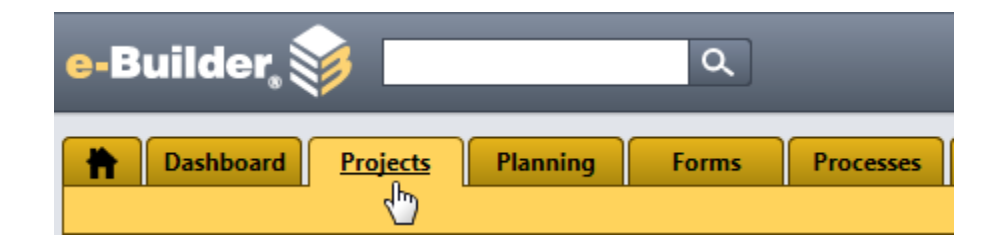

2. Select a Project

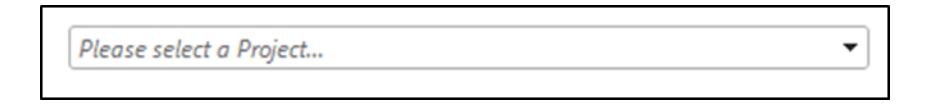

3. Select Processes from the Project Menu

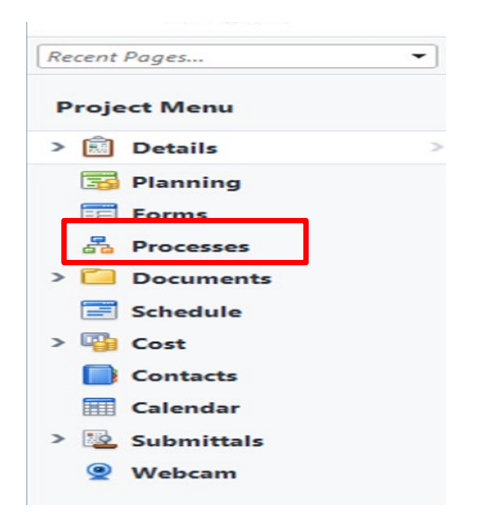

4. Click on the Start Process button

| lanning  | Forms      | Processes   | Documents        | Calendar      | Contacts       | Cost           | Schedule       | Reports  | Setup        | +          |          |                  |
|----------|------------|-------------|------------------|---------------|----------------|----------------|----------------|----------|--------------|------------|----------|------------------|
|          |            | -           |                  |               |                |                |                |          |              | Unfinishe  | d Drafts | Import Processes |
| Proce    | sses for 🛛 | mailor test |                  |               |                | •              |                |          |              |            |          |                  |
| Filter I | rocesses   |             |                  |               |                |                |                | (        | Start Select | ed Process | Туре     | Start Process    |
|          |            | Search In   | O Processes Init | iated By Me 🤇 | Processes In N | /ly Court 🖲 Al | Processes      |          |              |            |          |                  |
|          | Type o     | of Process  | Payment Applie   | ation (PA)    |                | ▼ ₹            | Draft 🗹 Open 🗆 | Finished |              |            |          |                  |
|          |            | Status      | All Statuses 🔻   | ]             |                |                |                |          |              |            |          |                  |
|          | St         | ep Name     |                  |               |                | •              |                |          |              |            |          |                  |
|          | Contai     | ning Text   |                  |               |                |                |                |          |              |            |          |                  |
|          |            |             |                  |               |                |                |                |          |              |            |          | Filter           |

5. The Processes pop up window will appear, click on Payment Application (PA)

#### Start a process on Training - MNSCU

| Processes                                                  | Cancel                                                                                                    |
|------------------------------------------------------------|----------------------------------------------------------------------------------------------------|
| Process Name                                               | Description                                                                                                    |
| Architect's Supplemental Instructions (ASI)                | Process for requesting information                                                                                                    |
| Budget Initiation (BI)                                     | Process used to establish an Original Project Budget in e-Builder and to perform a check to determine availability of required Funding. |
| Change Order (CO)                                          | Process for Review and Approval of Construction Change Orders.                                                                          |
| Construction Contract Approval (CCA)                       |                                                                                                    |
| Contract Amendment (CAM)                                   |                                                                                                    |
| Contract Approval (CA)                                     | Process for routing and approval of all non-construction Contracts.                                                                     |
| Design Review (DR)                                         | Process for Review and Approval of Schematic Design, Design Development, and Construction Documents                                     |
| Invoice Approval (INV)                                     | Process for routing and approval of non-Contractor Invoices.                                                                            |
| Payment Application (PA)                                   | Process for routing Construction Payment Applications (including Final Payment)                                                         |
| Proposal Request and Construction Change Directive (PRCCD) | Process for Review and Approval of Proposal Requests and Construction Change Directive                                                  |
| Request for Information (RFI)                              | Process for requesting information                                                                                                    |

6. The Payment Application screen will appear. Fill out all the pertinent information. \*Be sure to scroll down thru the whole application.

| Payme      | ent Application (          | (PA)                                      |       |            |                |          | lı         | nstructions |
|------------|----------------------------|-------------------------------------------|-------|------------|----------------|----------|------------|-------------|
| Start Pi   | rocess                     |                                           |       | Print      | Check Spelling | Submit   | Save Draft | Cancel      |
|            | Project:                   | *Current Vendor Training Project          |       |            |                |          |            |             |
|            | Project Number:            |                                           |       |            |                |          |            |             |
|            | Process:                   | Payment Application                       |       |            | _4. Ent        | ter a Su | bject.     |             |
|            | * Subject:                 | 4                                         |       |            | ]              |          |            |             |
|            | ·                          | ار از                                     |       |            |                |          |            |             |
| Details    | Attached Documents (0)     | Attached Processes (0) Attached Forms (0) |       |            |                |          |            |             |
| Comn       | nitment Invoice Det        | ails                                      | 1. Se | elect a co | ommitme        | ent fror | n the dr   | op-dowr     |
|            | Status:                    | Draft                                     | 2. En | ter Date   | Receive        | d        |            |             |
|            | * Commitment:              | Select a commitment                       | 3. En | ter Vend   | dor Invoi      | ce Num   | nber       |             |
|            | Company/Contact:           |                                           |       |            |                |          |            |             |
|            | * Date Received:           | 02.20.2019                                |       | Date I     | Due:           |          |            |             |
| Thi        | is is a retainage release: |                                           |       |            |                |          |            |             |
| Comn       | nitment Invoice Cus        | tom Fields                                |       |            |                |          |            |             |
|            | PO Number:                 |                                           |       |            |                |          |            |             |
| <b>*</b> v | endor Invoice Number:      |                                           |       |            |                |          |            |             |
|            | Transaction ID:            |                                           |       |            |                |          |            |             |
|            | Transaction Date:          |                                           |       |            |                |          |            |             |

The Invoice Items table will be display. Under **Column E This Period**, click on the pencil and enter the correct amount on each line item. (Note: the amount is the dollar amount including retainage. E-Builder will calculate the retainage from this amount.)

| Inv | oice Items       | ds Import Invoice Ite       | ems Manage Fundir               | ıg           |                 |                                                     |               |                                       |                                      |                     |                  |
|-----|------------------|-----------------------------|---------------------------------|--------------|-----------------|-----------------------------------------------------|---------------|---------------------------------------|--------------------------------------|---------------------|------------------|
|     | A                | В                           |                                 |              | с               | D                                                   | E             | F                                     |                                      |                     |                  |
|     | ltem #           | Description of Work         | Budget Code with<br>Description | Funding Rule | Scheduled Value | Work in Place From<br>Previous Application<br>(s) ? | This Period 🕜 | Total Materials<br>Presently Stored 👔 | Current Work<br>Invoiced This Period | Current Payment Due | Tot<br>Sto<br>(D |
| 0   | Q <sub>001</sub> | Improvements/Betterments to | 05.5210 - Improvements/Bett     | 🥖 Custom     | 50,000,000.00   | 0.00                                                | 0.00 🖊        | 0.00 🖊                                | 0.00                                 | 0.00                |                  |
| <   |                  | >                           | <                               |              |                 |                                                     |               | L                                     |                                      |                     | >                |
|     | Total            |                             |                                 |              | 50,000,000.00   | 0.00                                                | 0             | 0.00                                  | 0.00                                 | 0.00                |                  |

Cost Summary | Commitment Details | Invoices For This Company

Select **Partial** or **Final** to indicate whether is the final pay application. (Note: Select "Final" only after services have been billed and only retainage is left. The final payment is to release retainage only.)

| ★ Partial (P) or Final (F)<br>Invoice?: 🝞                                                                      | Op<br>Of                                                                                                    |
|----------------------------------------------------------------------------------------------------|----------------------------------------------------------------------------------------------------|
| * A/E or Haz Mat<br>Consultant Review<br>Required?: 😰                                                          | Please indicate whether, per Contract, an A/E or Haz-Mat Consultant must Review this Pay Application.<br>Per Contract, an A/E must review Pay App?<br>Per Contract, Haz Mat Consultant must review Pay App?<br>Neither an A/E nor Haz-Mat Consultant must review Pay App? |
| * Billing Period Start:                                                                                        |                                                                                                    |
| * Billing Period End: 🕜                                                                                        |                                                                                                    |
| * Payment Application:                                                                                         | Drag and drop file here or Browse Computer Browse e-Builder                                                                                                    |
| All Current Minnesota State<br>Prevailing Wage Forms have<br>been uploaded to the<br>Prevailing Wage folder: 🛿 | □Yes                                                                                                    |
| Job Reporting:                                                                                                 | Drag and drop file here or Browse Computer Browse e-Builder                                                                                                    |
| * Construction Progress<br>Schedule: 🛙                                                                         | Drag and drop file here or <b>Browse Computer</b> Browse e-Builder                                                                                                    |
|                                                                                                    | Print Check Spelling Submit Save Draft Cancel                                                                                                    |

#### **Upload Documents**

To upload your pay application click on the Browse Computer button

The Upload Documents screen will appear.

Click on **Select folder** to view the Select a folder pop up window.

The folder you select is where your pay application will be stored in e-Builder.

| elect File            |                 |        |
|-----------------------|-----------------|--------|
| Upload Documents Fro  | m Your Computer |        |
| * Destination folder: | [Select folder] |        |
|                       |                 |        |
| File                  |                 |        |
| * Select a File:      |                 | Browse |
|                       |                 |        |

Select the Pay Apps folder:

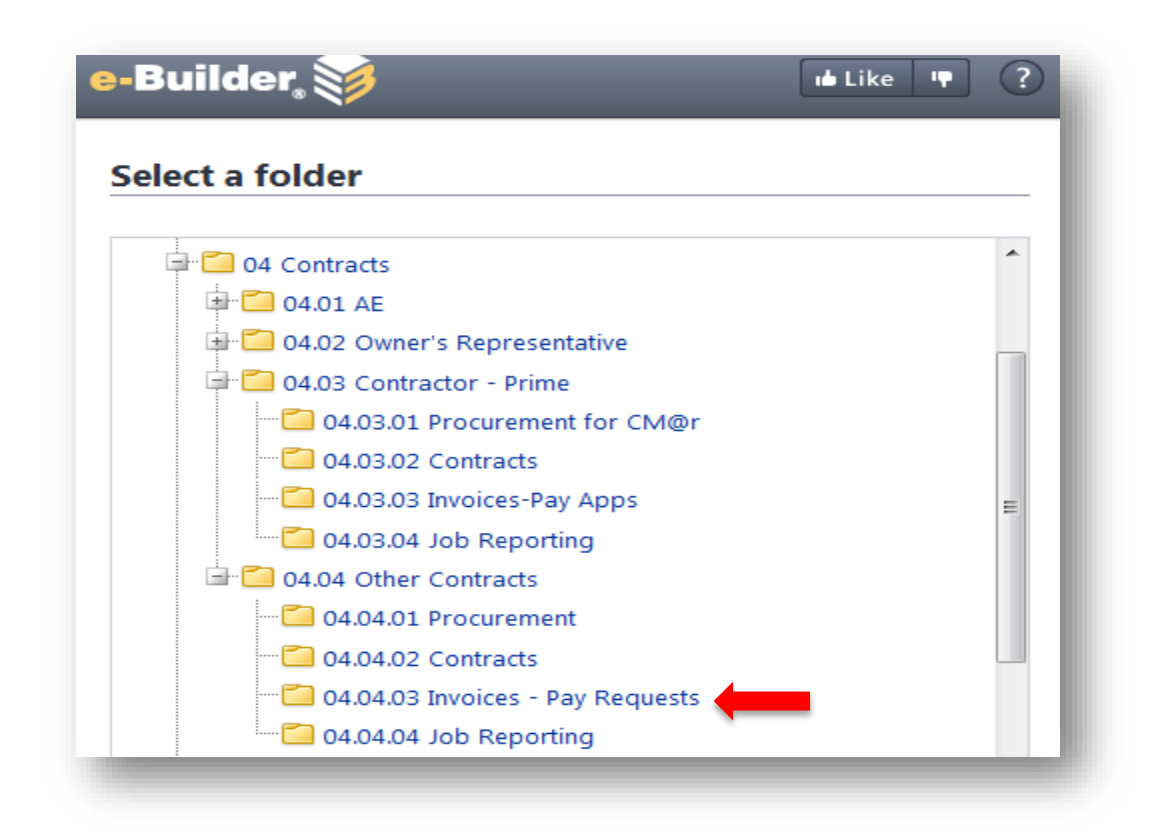

Once you select the folder, you will return to the Select File pop window. **Browse**... to find the file (your pay application) and click on the **Upload** button.

| opiouui            | Documents Fro      | m Your Co    | mputer          |                  |            |
|--------------------|--------------------|--------------|-----------------|------------------|------------|
| <b>*</b> D         | estination folder: | 04.04.03 Inv | voices - Pay Re | quests Select fo | lder       |
| File               |                    |              |                 |                  |            |
|                    | * Select a File:   |              |                 |                  | Browse     |
|                    |                    |              |                 |                  | Upload Can |
|                    | ove to the next s  | tep.         |                 |                  |            |
| <b>ubmit</b> to mo |                    |              |                 |                  |            |

## Project Manager Review (Actor: PM)

• Project Manager will review all the information including looking at the attached document to verify the amount.

| Payment Application (PA) - 1   |                                                                                                    |                                                                                           |                                                                                        |                                     |                    | Delete           | Delete Instance Workfl |         | orkflow Override All Field                        |                             | ll Fields Vi                   | elds View Instruction |                     |      |
|--------------------------------|----------------------------------------------------------------------------------------------------|-------------------------------------------------------------------------------------------|----------------------------------------------------------------------------------------|-------------------------------------|--------------------|------------------|------------------------|---------|---------------------------------------------------|-----------------------------|--------------------------------|-----------------------|---------------------|------|
|                                | Please select an act                                                                                                   |                                                                                           |                                                                                        |                                     |                    | ion 🗸            | Take Action            | Check   | Spelling                                          | Print                       | Сору                           | Save                  | Cancel              |      |
|                                | Project: *Current Vendor Training Project                                                                              |                                                                                           |                                                                                        |                                     |                    |                  | Project N              | umber:  |                                                   |                             |                                |                       |                     |      |
|                                | Process Document: PA - 1<br>Show History   Current Actors<br>Current Workflow Step: Project Manager Review Show Workfl |                                                                                           |                                                                                        |                                     |                    | Overall Due Date |                        |         |                                                   |                             |                                |                       |                     |      |
|                                |                                                                                                    |                                                                                           |                                                                                        |                                     | w Workflow Diagram |                  | Step Du                | e Date: |                                                   |                             |                                |                       |                     |      |
| * Subject: Pay #1 - Dec 1 - 31 |                                                                                                    |                                                                                           |                                                                                        | - 31                                |                    |                  |                        |         |                                                   |                             |                                |                       |                     |      |
|                                | :                                                                                                    | Status:                                                                                   | Submitted                                                                              |                                     |                    |                  |                        |         |                                                   |                             |                                |                       |                     |      |
|                                |                                                                                                    |                                                                                           |                                                                                        |                                     | 1                  |                  |                        |         |                                                   |                             |                                |                       |                     |      |
| Jetalis                        | comments (0)                                                                                                    | Attache                                                                                   | a Documents (2)                                                                        | Attached FTO                        | Cesses (0) Attach  |                  | // Attached To         | (0)     |                                                   |                             |                                |                       |                     |      |
|                                |                                                                                                    |                                                                                           |                                                                                        |                                     |                    |                  |                        |         |                                                   |                             |                                |                       |                     |      |
| Comr                           | nitment Invo                                                                                                    | ice Det                                                                                   | ails                                                                                   |                                     |                    |                  |                        |         | Rev                                               | riew al                     | l docun                        | nents i               | n the Att           | ache |
| Comr                           | nitment Invo                                                                                                    | <b>ice Det</b> a<br>Status:                                                               | <b>ails</b><br>Draft                                                                   |                                     |                    |                  |                        |         | Rev     Doo     Rev                               | view al<br>cumen            | l docun<br>ts tab.             | nents i               | n the Att           | ache |
| Comr                           | <b>nitment Invo</b><br>Comm                                                                                            | <b>ice Det</b> a<br>Status:<br>nitment:                                                   | <b>ails</b><br>Draft<br>CCA - 00001 -                                                  | - CCA Construct                     | tion Contract      |                  |                        |         | <ul> <li>Rev</li> <li>Doo</li> <li>Rev</li> </ul> | view al<br>cumen<br>view Vo | l docun<br>ts tab.<br>endor li | nents i<br>nvoice     | n the Att<br>Number | ache |
| Comr                           | nitment Invo<br>Comm<br>Company/O                                                                                      | ice Deta<br>Status:<br>nitment:<br>Contact:                                               | ails<br>Draft<br>CCA - 00001 -<br>Test Contracto                                       | - CCA Construct                     | tion Contract      |                  |                        |         | <ul> <li>Rev</li> <li>Doo</li> <li>Rev</li> </ul> | riew al<br>cumen<br>riew Vo | l docun<br>ts tab.<br>endor li | nents i<br>nvoice     | n the Att<br>Number | ache |
| Comm                           | nitment Invo<br>Comm<br>Company/C<br>* Date Re                                                                         | ice Deta<br>Status:<br>hitment:<br>Contact:<br>eceived:                                   | Draft<br>CCA - 00001 -<br>Test Contracto<br>01.16.2019                                 | - CCA Construct<br>or<br>[ [02.20.  | tion Contract      |                  | Dat                    | e Due:  | <ul> <li>Rev</li> <li>Doc</li> <li>Rev</li> </ul> | riew al<br>cumen<br>riew Vo | l docun<br>ts tab.<br>endor li | nents i<br>nvoice     | n the Att<br>Number | ache |
| Comr                           | nitment Invo<br>Comm<br>Company/C<br>* Date Re<br>nitment Invo                                                         | ice Deta<br>Status:<br>hitment:<br>Contact:<br>eccived:<br>ice Cust                       | ails<br>Draft<br>CCA - 00001 -<br>Test Contracto<br>01.16.2019<br>tom Fields           | - CCA Construct<br>or<br>[] [02.20. | tion Contract      |                  | Dat                    | e Due:  | Rev     Doo     Rev                               | riew al<br>cumen<br>riew Vo | l docun<br>ts tab.<br>endor li | nents i<br>nvoice     | n the Att<br>Number | ache |
| Comr                           | nitment Invo<br>Comm<br>Company/C<br>* Date Re<br>nitment Invo<br>PO N                                                 | ice Det:<br>Status:<br>hitment:<br>Contact:<br>eccived:<br>ice Cust                       | ails<br>Draft<br>CCA - 00001 -<br>Test Contracto<br>01.16.2019<br>tom Fields           | - CCA Construct<br>or<br>           | tion Contract      |                  | Dat                    | e Due:  | Rev     Doo     Rev                               | riew al<br>cumen<br>riew Vo | l docun<br>ts tab.<br>endor li | nents i<br>nvoice     | n the Att<br>Number | ache |
| Comm<br>Comm                   | nitment Invo<br>Comm<br>Company/C<br>* Date Re<br>nitment Invo<br>PO N<br>Vendor Invoice N                             | ice Det:<br>Status:<br>nitment:<br>Contact:<br>eccived:<br>ice Cusi<br>lumber:<br>lumber: | ails<br>Draft<br>CCA - 00001 -<br>Test Contracto<br>01.16.2019<br>tom Fields<br>454545 | - CCA Construct<br>or<br>           | tion Contract      |                  | Dat                    | e Due:  | Rev     Doo     Rev                               | riew al<br>cumen<br>riew V  | l docun<br>ts tab.<br>endor li | nvoice                | n the Att<br>Number | ache |

• Verify that dollar amount including retainage has been entered in **Column E** of the Invoice Table.

E-Builder will calculate retainage amount. Amount to be paid minus retainage will be in column "Current Payment Due".

| Inv | oice Items       |                             |                                 |              | dule of Values Worksheet. | ds Import Invoice It                                | ems Manage Funding | -                                   |                                      |                                 |               |
|-----|------------------|-----------------------------|---------------------------------|--------------|---------------------------|-----------------------------------------------------|--------------------|-------------------------------------|--------------------------------------|---------------------------------|---------------|
|     | A                | В                           |                                 | Funding Rule | с                         | D                                                   | E                  | F                                   |                                      |                                 |               |
|     | Item #           | Description of Work         | Budget Code with<br>Description | <b>4</b> ~   | Scheduled Value           | Work in Place From<br>Previous Application<br>(s) 7 | This Period 🕜      | otal Materials<br>resently Stored ? | Current Work<br>Invoiced This Period | Current Payment Due             | ot<br>to<br>D |
| ٥   | Q <sub>001</sub> | Improvements/Betterments to | 05.5210 - Improvements/Bett     | 🥖 Custom     | 50,000,000.00             | 0.00                                                | 5,000.00 🥒         | 0.00 🥒                              | 5,000.00                             | 4,750.00                        | Т             |
| <   |                  | >                           | <                               |              |                           |                                                     |                    |                                     |                                      | 2                               | >             |
|     | Total            |                             |                                 |              | 50,000,000.00             | 0.00                                                | 5,000.00           | 0.00                                | 5,000.00                             | 4,750.00                        | •             |
|     |                  |                             |                                 |              |                           |                                                     |                    | Cos                                 | t Summary   Commitment I             | Details   Invoices For This Com | ipany         |

- Verify that the amount entered in the Invoice table has been applied to the correct funding source
- Select Partial (P) or Final (F). Note. Payment will always be partial until request for retainage release. **Final** payment is the last pay application to release the retainage amount.

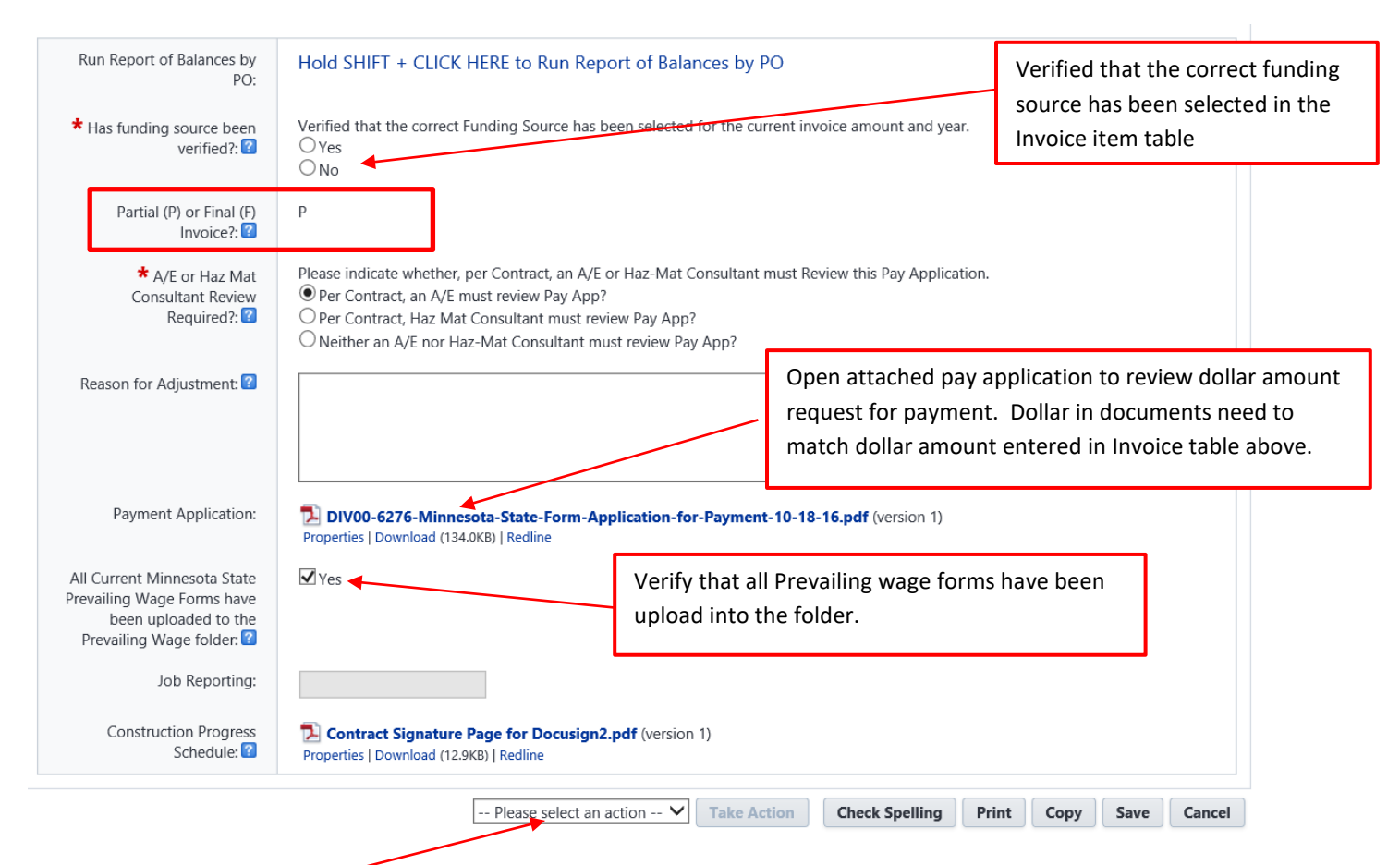

• Select Action "Approve", click on Take Action to move it to the ISRS Hold Step for payment.

#### **ISRS Hold Step**

When the process is at the **ISRS Hold Step**, the Account Payable role will receive an email notification from e-Builder that there's a payment process waiting for approval in ISRS Web Accounting. Once the invoice has been paid in ISRS, e-Builder will automatically pull the Transaction ID, Transaction Date into the custom field section in the Invoice Approval process and automatic move it out of the ISRS Hold Step to the Finish.